# **Installation von Outlook**

Der Webmailer kann wie ein normaler Exchange-Server genutzt werden.

Sie benötigen einen Uni-Account und ein Outlook 2012 oder neuer. Wenn Sie bereits Outlook nutzen, dann blättern Sie bitte auf Seite 2.

Wenn Sie Outlook neu installiert haben, dann sehen Sie nach dem ersten Start dieses Fenster.

| Willkommen bei Microsoft Outlook 2013 X                                                                                                    |  |  |  |  |  |  |  |
|----------------------------------------------------------------------------------------------------|--|--|--|--|--|--|--|
|                                                                                                    |  |  |  |  |  |  |  |
| Willkommen bei Outlook 2013                                                                                                    |  |  |  |  |  |  |  |
| Outlook hilft Ihnen als Ihr persönlicher Assistent bei der Organisation Ihres Lebens<br>mit leistungsstarken Tools für E-Mail, Kalender, Kontakte und Aufgaben. |  |  |  |  |  |  |  |
| Los geht's. Mit den nächsten Schritten fügen Sie Ihr E-Mail-Konto hinzu.                                                                                        |  |  |  |  |  |  |  |
|                                                                                                    |  |  |  |  |  |  |  |
|                                                                                                    |  |  |  |  |  |  |  |
|                                                                                                    |  |  |  |  |  |  |  |
| < Zurück Weiter > Abbrechen                                                                                                    |  |  |  |  |  |  |  |
|                                                                                                    |  |  |  |  |  |  |  |
| 14:27<br>小 日 一 「一 「一 「一 「」                                                                                                    |  |  |  |  |  |  |  |

Klicken Sie anschließend auf "Weiter".

Bitte blättern Sie nun auf Seite 3.

Wenn Sie bereits Outlook nutzen, klicken Sie bitte im Menü auf "Datei". Das folgende Fenster erscheint.

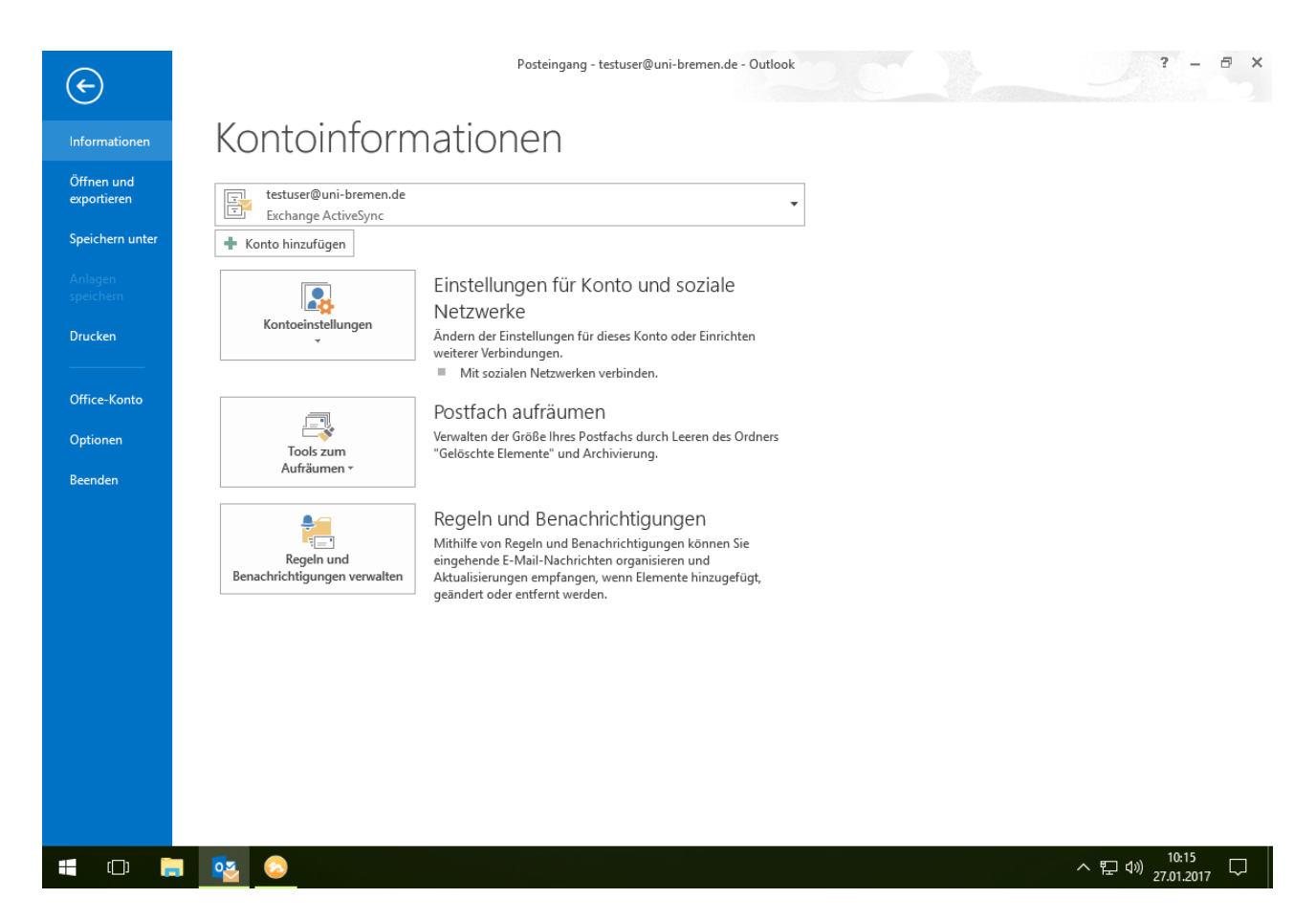

Bitte klicken Sie auf "Konto hinzufügen". Klicken Sie anschließend auf "Weiter".

|                                                                                                    | 11/0-                                     |
|----------------------------------------------------------------------------------------------------|-------------------------------------------|
| Konfiguration des Microsoft Outlook-Kontos                                                                                                    | ×                                         |
| E-Mail-Konto hinzufügen                                                                                                    | ×.                                        |
| Mit Outlook können Sie eine Verbindung mit E-Mail-Konten herstellen, wie dem Microsoft Exchange Server<br>einem Exchange-Onlinekonto als Teil von Microsoft Office 365. Outlook funktioniert auch mit POP-, IMAP- o<br>ActiveSync-Konten.<br>Möchten Sie Outlook einrichten, um eine Verbindung mit einem E-Mail-Konto herzustellen? | r Ihrer Organisation oder<br>und Exchange |
|                                                                                                    |                                           |
| < Zurück                                                                                                    | Weiter > Abbrechen                        |
|                                                                                                    |                                           |
|                                                                                                    | へ 臣 🗤 14:27<br>へ 臣 🗤 13.01.2017 🖓         |

Sie wollen ein E-Mail Konto einrichten. Klicken Sie anschließend auf "Weiter".

| 0                                                           |                                                       |                                    |  |  |  |  |  |
|-------------------------------------------------------------|-------------------------------------------------------|------------------------------------|--|--|--|--|--|
| Konto hinzufügen                                            |                                                       | ×                                  |  |  |  |  |  |
| Konto automatisch einrichte<br>Outlook kann Ihre E-Mail-Kon | <b>n</b><br>ten automatisch konfigurieren.            | ×                                  |  |  |  |  |  |
| E-Mail-Konto                                                |                                                       |                                    |  |  |  |  |  |
| Ihr Name:                                                   | Franz Testuser<br>Beispiel: Heike Molnar              |                                    |  |  |  |  |  |
| E-Mail-Adresse:                                             | testuser@uni-bremen.de<br>Beispiel: heike@contoso.com |                                    |  |  |  |  |  |
| Kennwort:                                                   | ***                                                   |                                    |  |  |  |  |  |
| Kennwort erneut eingeben:                                   | Geben Sie das Kennwort ein, das Sie vom Inter         | rnetdienstanbieter erhalten haben. |  |  |  |  |  |
|                                                             |                                                       |                                    |  |  |  |  |  |
| O Manuelle Konfiguration oder zusätzliche Servertypen       |                                                       |                                    |  |  |  |  |  |
|                                                             |                                                       | < Zurück Weiter > Abbrechen        |  |  |  |  |  |
|                                                             |                                                       |                                    |  |  |  |  |  |
| = 🗆 🚍                                                       |                                                       | へ 臣 🗤 14:31<br>へ 臣 🗤 13.01.2017 🖵  |  |  |  |  |  |

#### Bitte füllen Sie alle Felder aus.

Als E-Mail-Adresse müssen Sie Ihren Benutzernamen und "@uni-bremen.de" eingeben. Ein E-Mail-Alias (z.B. <u>franz.testuser@uni-bremen.de</u>) funktioniert an dieser Stelle nicht!

Klicken Sie anschließend auf "Weiter".

|                                                                                                    | 110                                   |
|----------------------------------------------------------------------------------------------------|---------------------------------------|
| Konto hinzufügen                                                                                                    | ×                                     |
| Nach Ihren E-Mail-Servereinstellungen suchen                                                                                                    | ×                                     |
| Konfiguration                                                                                                    |                                       |
| Outlook schließt die Konfiguration Ihres Kontos ab. Dieser Vorgang kann einige Minuten dauern. <ul> <li>Netzwerkverbindung herstellen</li> <li>Nach testuser@uni-bremen.de-Einstellungen suchen</li> <li>Am E-Mail-Server anmelden</li> </ul> |                                       |
| Herzlichen Glückwunsch! Das E-Mail-Konto wurde erfolgreich konfiguriert und kann jetzt verwendet wo                                                                                                    | erden.                                |
| Kontoeinstellungen ändern                                                                                                    | Weiteres Konto hinzufügen             |
| < Zurüc                                                                                                    | ck Fertig stellen Abbrechen           |
|                                                                                                    |                                       |
| = 🗇 📄 🔤 🔯                                                                                                    | へ EP (1)) 14:31 - 〇<br>13.01.2017 - 〇 |

Das sieht gut aus. Klicken Sie anschließend auf "Fertig stellen".

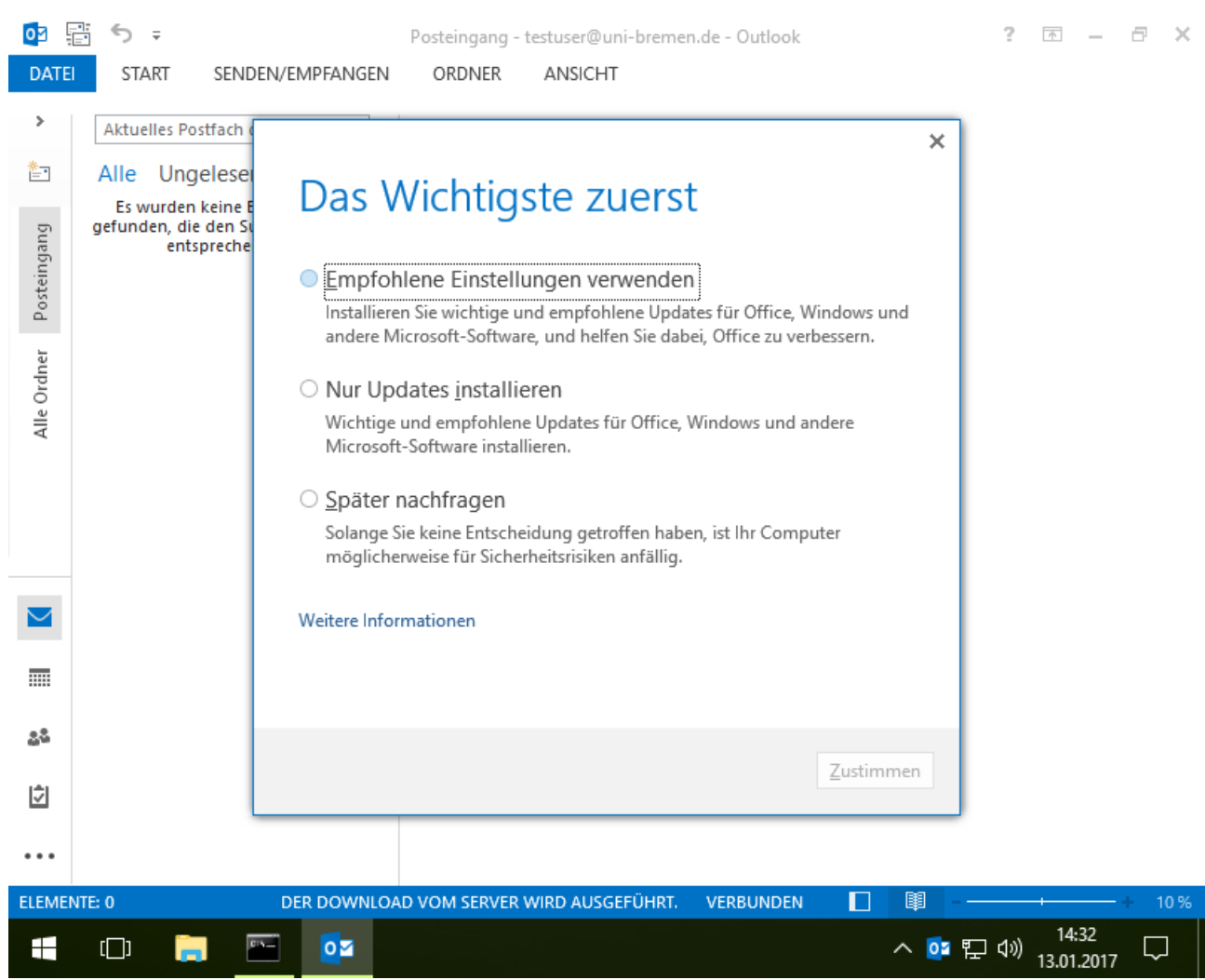

Beim ersten Start des Programms werden ein paar Einstellungen für Updates abgefragt. Klicken Sie anschließend auf "Zustimmen".

| 02          |                                                                           | Posteingang - te        | stuser@uni-bremen.de - Outlook        |        | ?      | ♠            | _           | ð      | × |
|-------------|---------------------------------------------------------------------------|-------------------------|---------------------------------------|--------|--------|--------------|-------------|--------|---|
| DATE        | START SENDEN/EMP                                                          | FANGEN ORDNER           | ANSICHT                               |        |        |              |             |        |   |
| >           | Aktuelles Postfach durch 🖌                                                | D  -                    |                                       |        |        |              |             |        |   |
| *           | Alle Ungelesen ↓                                                          |                         |                                       |        |        |              |             |        |   |
| Posteingang | Es wurden keine Elemente<br>gefunden, die den Suchkriteri<br>entsprechen. | en                      |                                       |        |        |              |             |        |   |
| Alle Ordner |                                                                           |                         |                                       |        |        |              |             |        |   |
|             |                                                                           |                         |                                       |        |        |              |             |        |   |
|             |                                                                           |                         |                                       |        |        |              |             |        |   |
| 22          |                                                                           |                         |                                       |        |        |              |             |        |   |
| Ż           |                                                                           |                         |                                       |        |        |              |             |        |   |
| ••••        |                                                                           |                         |                                       |        |        |              |             |        |   |
|             | KATEGORIEN WERDEN DER M                                                   | MASTERLISTE HINZUGEFÜGT | ALLE ORDNER SIND AUF DEM NEUESTEN ST. | and. N | VERBUN | DEN          |             |        | 1 |
|             |                                                                           | <b>0</b> 3              | ,                                     | ^ 📴 🎙  | 口 (1)) | 14:<br>13.01 | 32<br>.2017 | $\Box$ |   |

Nun können Sie Ihre E-Mails, die auf dem E-Mailserver liegen, lesen. Links-unten können Sie zwischen E-Mail Kalender, Adressbuch,Aufgaben und Notizen umschalten. 7

| 02          | In the second second secon |                |                 |              |                                    |                      |                     |
|-------------|----------------------------------------------------------------------------------------------------|----------------|-----------------|--------------|------------------------------------|----------------------|---------------------|
| DATE        | START SEN                                                                                                    | NDEN/EMPFANGEN | ORDNER A        | NSICHT       |                                    |                      |                     |
| *=          | ▲ Janu                                                                                                    | ar 2017        | Berl            | in, BE 🗸 🍰   | Heute<br>2° C / -2° C              | ender durchsuchen (! | Strg+E) 🔎           |
|             | MONTAG                                                                                                    | DIENSTAG       | MITTWOCH        | DONNERSTAG   | FREITAG                            | SAMSTAG              | SONNTAG             |
| Alle Ordner | 26. Dez                                                                                                    | 27             | 28              | 29           | 30                                 | 31                   | 1. Jan 17           |
|             | 2                                                                                                    | 3              | 4               | 5            | 6                                  | 7                    | 8                   |
|             | 9                                                                                                    | 10             | 11              | 12           | <b>13</b><br>14:30 Freitag<br>Früh | 14                   | 15                  |
| $\geq$      | 16                                                                                                    | 17             | 18              | 19           | 20                                 | 21                   | 22                  |
|             | 23                                                                                                    | 24             | 25              | 26           | 27                                 | 28                   | 29                  |
| <u>2</u> 2  |                                                                                                    |                |                 |              |                                    |                      |                     |
| Ż           | 30                                                                                                    | 31             | 1. Feb          | 2            | 3                                  | 4                    | 5                   |
| •••         |                                                                                                    |                |                 |              |                                    |                      | <b></b>             |
| ELEMEN      | TE: 1                                                                                                    | AUF DIE        | SERVERANTWORT W | IRD GEWARTET | VERBUNDEN                          | ] 💵                  | + 10 %              |
|             | (_) 📄                                                                                                    |                |                 |              |                                    | へ 📴 🖫 🕬              | 14:32<br>13.01.2017 |

Wenn Sie auf Kalender umschalten, sehen Sie die selben Termine wie im Webmailer.

8